## For use only for jobs with manager approval to use the Mobile App

## Installing the TCP Mobile App to the New System

To install the TCP mobile app, download the app from the App Store or Google Play.

ιCD

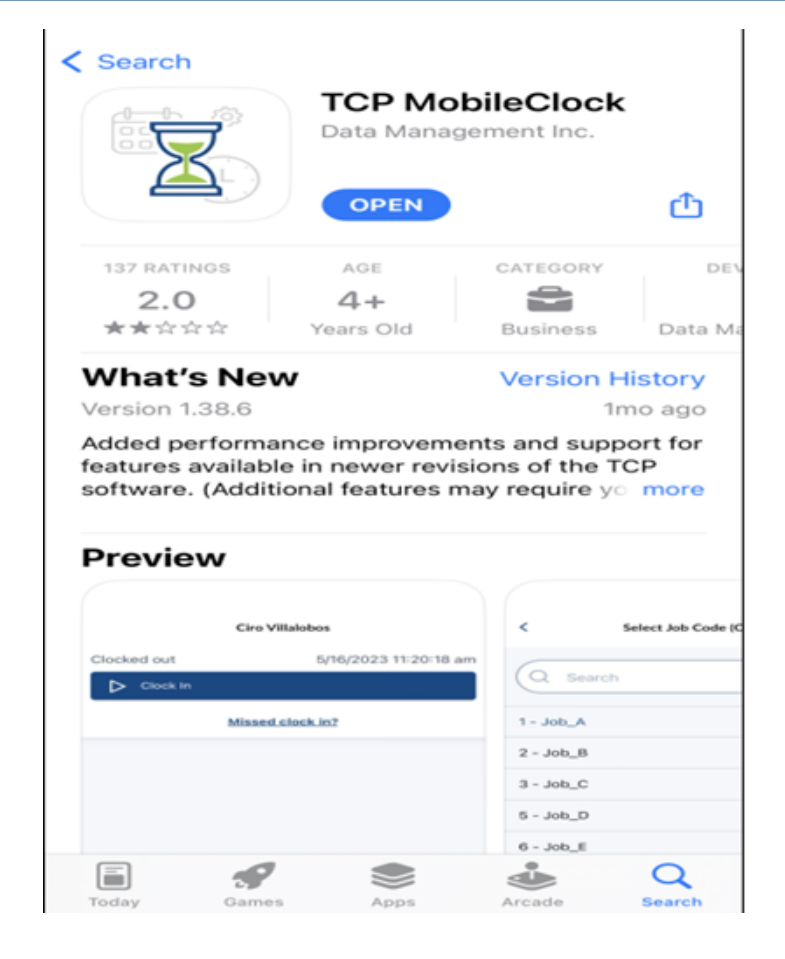

| tcp<br>(inclusion of the second second | Image: Constraint of the company that you want to log hours for   100 Samford Hourly Staff 1   300 Samford Student Employees | <b>Log On</b><br>ID/Badge Number<br>ID/Badge Number |
|----------------------------------------------------------------------------------------------------|----------------------------------------------------------------------------------------------------|-----------------------------------------------------|
| Manual setup<br>NEXT                                                                                                    | BACK                                                                                                    | BACK NEXT                                           |

1. Please enter the **Customer ID**. Yours will be **205721** as shown above

tcp

2. Select the company you will be using. Hourly Staff will select 100. Student employees will select 300. 3. Once the company is selected you will just need to insert your **Employee ID (900 number)** 

2

You should now be logged into your TCP mobile app and will see the app dashboard seen here. The navigation within the app will remain the same as it was with the old system. If you have any questions, please reach out to your supervisor or payroll@samford.edu for further assistance.

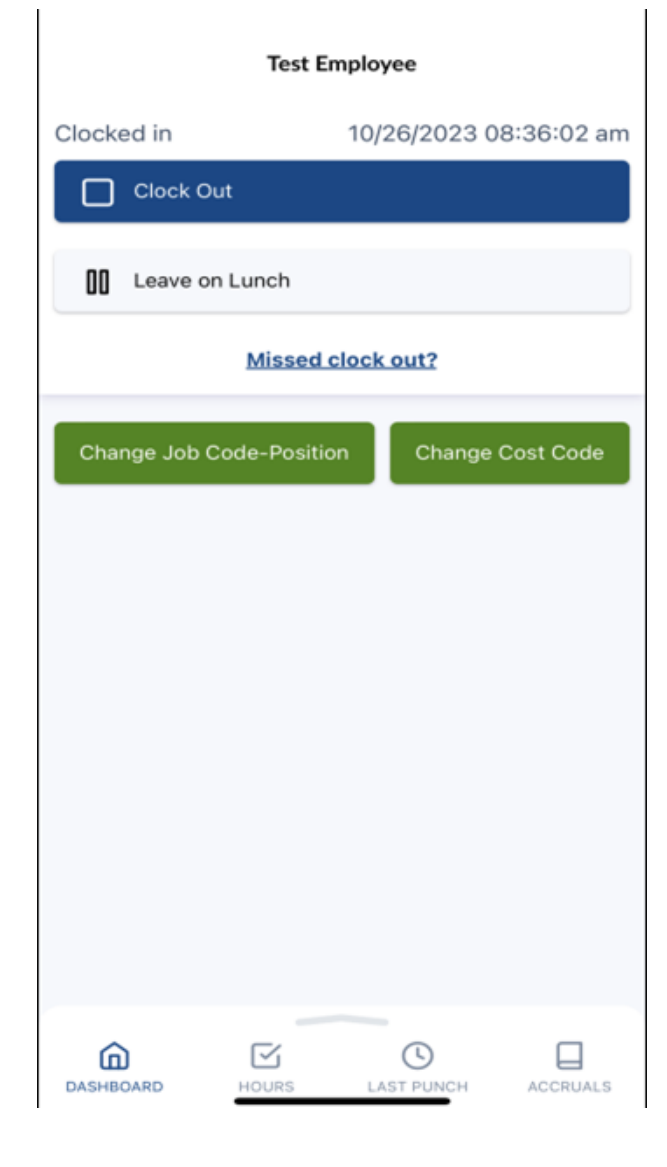

3